Welcome to the new MyRooms (EMS) accessible via https://myrooms.law.harvard.edu

MyRooms has undergone a significant update to the interface, so some processes may look a little different than they had previously.

Contents (click each heading to jump to that section)

- Accessibility
- <u>Sign in</u>
- Home Screen
- My Bookings
- Browse Locations
- Create a Reservation
- <u>Recurrences</u>
- <u>Setup Services</u>
- <u>Reservation Details</u>
- Reservation Created
- Edit this reservation
- Add Services

### Accessibility

If you use screen reading software, please complete an <u>Accessible Room Request Form</u>. This form will be sent to the Office of Event Scheduling and Support for review, and you will receive a confirmation email when your request has been reviewed.

Please contact Accessibility Services at accessibility@law.harvard.edu if you have any questions about accessibility at HLS.

## Sign in

When you navigate to the EMS web app (Myooms), the log in screen will appear as depicted below. Use your Harvard Key email and password to sign in.

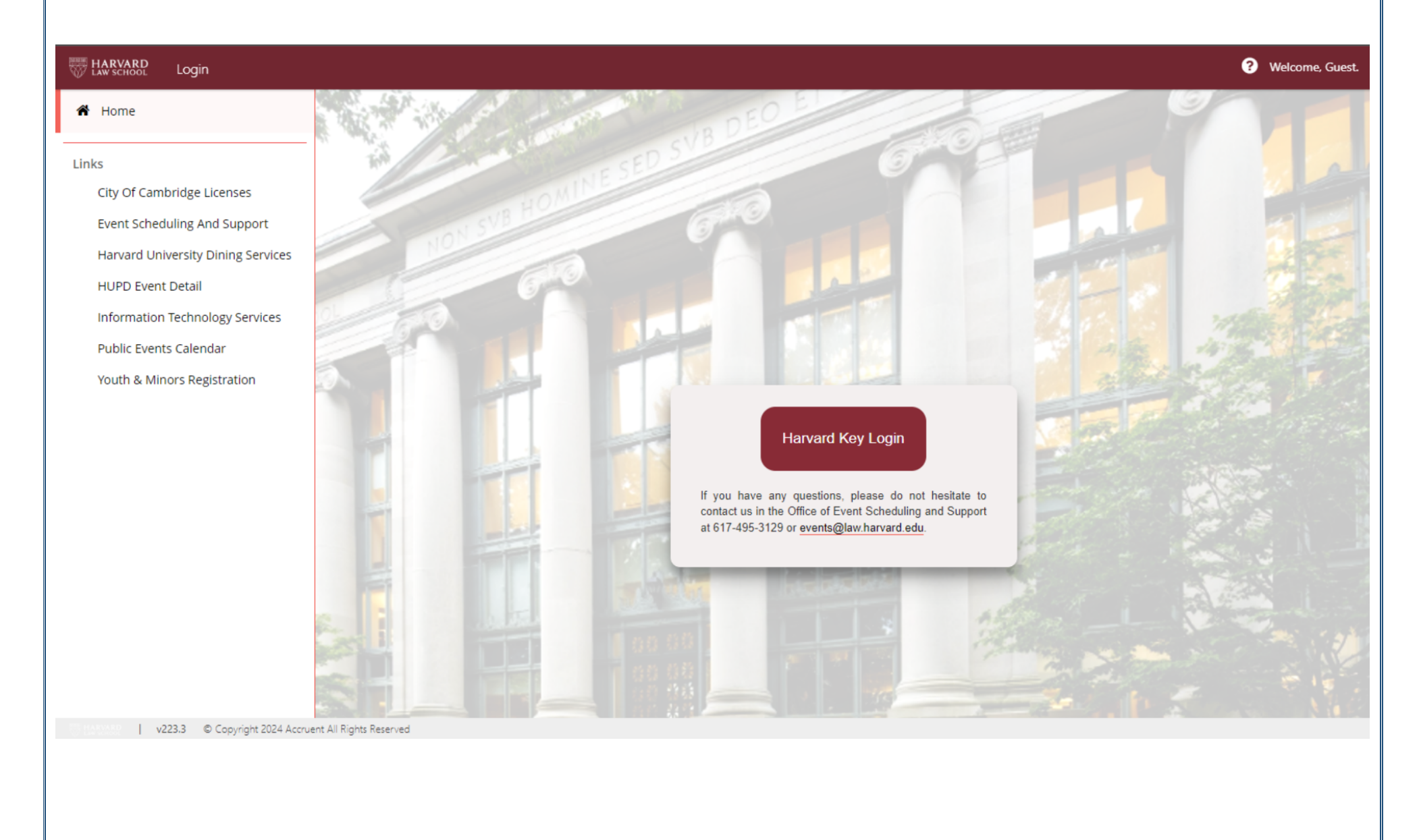

## Home Screen

Your home screen will look similar to the screenshot below. The most important sections to be aware of first include:

- 1. My Bookings and Reservation Forms listed here are the templates you are approved to use for booking space, and any existing bookings (reservations).
- 2. Browse Locations this link, in the left-hand navigation panel, will take you to a grid view of all event locations.
- 3. Links we have included links here to help you quickly navigate to the Events, ITS, and Catering websites as well as the event calendar. Other licensing details and HUPD links are available here too.

| HARVARD<br>Law school Home         |                                                                                                    | Smith, Rebecca             |
|------------------------------------|----------------------------------------------------------------------------------------------------|----------------------------|
| 🍘 Home                             | Site Home My Bookings And Reservation Forms                                                                                                    | Ø                          |
| 🛗 Create A Reservation             |                                                                                                    |                            |
| A My Events                        | Welcome to the Harvard Law School Space Scheduli                                                                                                    | ng System                  |
| Browse                             |                                                                                                    |                            |
| Locations                          | This system may be used to view or request space for events on the Harvard Law School Campus. Please note the below c                                                                                      | ampus-wide events and      |
| People                             | holidays that will affect room availabilities and response times. Due to the nature of these events, requests made for these d accommodated due to event complexity, room availability, or staffing needs. | ates may not be able to be |
| Configuration                      |                                                                                                    |                            |
| 🝳 User Security                    | August 13 – 30, 2024   HLS Orientation January 1, 2025   New Year's Day                                                                                                    |                            |
| Links                              | September 2, 2024 Labor Day January 20, 2025 Martin Luther King Day                                                                                                    |                            |
| City Of Cambridge Licenses         | October 14, 2024 Columbus/Indigenous Peoples' Day January 24, 2025 Winter Term Exams                                                                                                    |                            |
| Event Scheduling And Support       | November 11, 2024 Veteran's Day February 17, 2025 Presidents Day<br>November 27 – 29, 2024 Thanksgiving Recess Apr 30 – May 16, 2025 Spring Term Exam Peri                                                 | boi                        |
| Hanvard University Diping Services | December 11 – 20, 2024 Fall Term Exam Period May 26, 2025 Memorial Day                                                                                                    |                            |
|                                    | Dec 21, 2024 – Jan 5, 2025 Winter Break May 29, 2025 Commencement                                                                                                    |                            |
| HUPD Event Detail                  |                                                                                                    |                            |
| Information Technology Services    |                                                                                                    |                            |
| Public Events Calendar             |                                                                                                    |                            |
| Youth & Minors Registration        | Service Providers                                                                                                    |                            |
|                                    |                                                                                                    |                            |
|                                    | Office Hours                                                                                                    | Scroll                     |
|                                    |                                                                                                    | *                          |

## My Bookings

In the My Bookings section, click the name of a booking to view more information or to edit.

If you have a lot of bookings to navigate, use the search feature to look for bookings by name or

location. There is a drop-down calendar available to assist with navigating to bookings on a certain date.

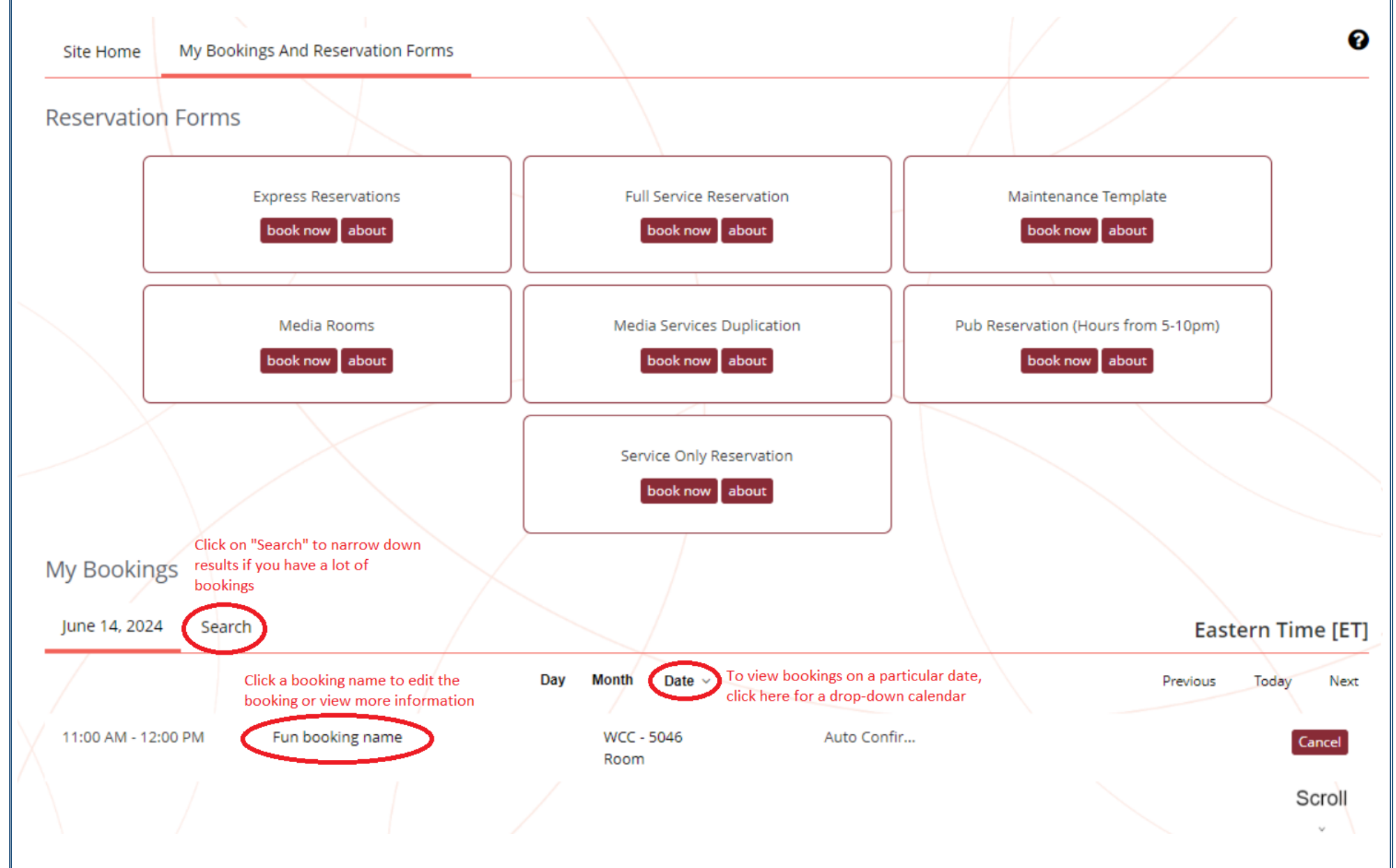

## **Browse Locations**

Clicking Browse Locations in the left-hand navigation pane will provide you a grid view of room availability. A drop-down calendar is available to assist in navigating to a particular date.

Click on a shaded region of the grid for a pop up window with more information on who has booked the space.

Click on an empty region of the grid to start a new booking in that space.

| 🖌 Home                                        |                          |          |                   |             |       |        |                   |                                                    |             |                               |                 |                  |    |              |                     |          | 9            | )    |
|-----------------------------------------------|--------------------------|----------|-------------------|-------------|-------|--------|-------------------|----------------------------------------------------|-------------|-------------------------------|-----------------|------------------|----|--------------|---------------------|----------|--------------|------|
| Create A Reservation                          | Filters                  |          |                   |             |       |        |                   |                                                    |             |                               |                 |                  |    |              | Saved Fi            | ilters   | Compact View |      |
| My Events Click Locations to see availability |                          | Date     | Thu 06/           | 13/2024     |       | Ê      |                   |                                                    | Time Zon    | e East                        | ern Time        |                  |    |              |                     | ~        |              |      |
| Browse event spaces                           | L                        | ocations | (all)<br>Add/Remo | ove Locatio | ns    |        | dov<br>hel<br>dat | e the drop-<br>wn calendar t<br>p navigate a<br>:e | to          |                               |                 | Add Filte        | er |              |                     |          |              |      |
| People                                        | Save Filters             |          |                   |             |       |        |                   |                                                    |             |                               |                 |                  |    |              |                     |          |              |      |
| onfiguration                                  |                          |          |                   |             |       |        | 10                |                                                    | Clic        | ck on a shad                  | ed area         |                  |    |              |                     |          |              |      |
| <b>৫</b> User Security                        | Locations                |          |                   |             | < Wed | Thu Ju | ine 13,           | 2024                                               | ri> of info | the grid for r<br>ormation on | nore<br>who has |                  |    | Click a      | Find A Room         | m<br>to  | Sea          | arch |
| nks                                           |                          | 6        | 7                 | 8 AM        | 9     | 10     | 11                | 12 PM 1                                            | 2           | 3                             | 4               | 5                | 6  | start b<br>7 | ooking that sp<br>8 | ace<br>9 | 10 11        |      |
| City Of Cambridge Licenses                    | 120 Meeting Room         | 12       |                   |             |       |        |                   | G                                                  |             |                               |                 | $\boldsymbol{<}$ |    |              | $\mathbf{\Sigma}$   |          | Closed       |      |
| Harvard University Dining Services            | 524 Meeting Room         | 12       |                   |             |       |        |                   |                                                    |             |                               |                 |                  | -  |              |                     |          | Closed       |      |
| HUPD Event Detail                             | Austin Hall (ET)         | Cap 6    | 7                 | 8 AM        | 9     | 10     | 11                | 12 PM 1                                            | 2           | 3                             | 4               | 5                | 6  | 7            | 8 9                 | 9        | 10 11        |      |
| Information Technology Services               | 08E Lobby - Basement Eas | 0        |                   |             |       |        |                   |                                                    |             |                               |                 |                  |    |              |                     |          | Closed       |      |
| Public Events Calendar                        | 08W Lobby - Basement W   | 0        |                   |             |       |        |                   |                                                    |             |                               |                 |                  |    |              |                     |          | Closed       |      |
| Youth & Minors Registration                   | 104A Lobby - Entrance    |          |                   |             |       |        |                   |                                                    |             |                               |                 |                  |    |              |                     |          | Closed       |      |
|                                               | 100 Classroom - North    | 199      |                   |             |       |        |                   |                                                    |             |                               |                 |                  |    |              |                     |          | Closed       |      |
|                                               | 104B Lobby - North       |          |                   |             |       |        |                   |                                                    |             |                               |                 |                  |    |              |                     |          | Closed       |      |
|                                               | 101 Classroom - East     | 136      | -                 |             |       |        |                   |                                                    |             |                               |                 |                  |    |              |                     |          | Closed       |      |
|                                               | 104E Lobby - East        |          |                   |             |       |        |                   |                                                    |             |                               |                 |                  |    |              |                     |          | Closed       |      |

# Create a Reservation

To create a new reservation, select reservation template that you would like to use and click "book now".

If you are unfamiliar with a template, clicking on "about" will display booking rules and additional information about the template.

| HARVARD<br>Law school | Create A Reservation                                                                                                    |                           |                                                                     |                        |                                |                                   | Smith, Rebecca       |
|-----------------------|----------------------------------------------------------------------------------------------------|---------------------------|---------------------------------------------------------------------|------------------------|--------------------------------|-----------------------------------|----------------------|
| 🕈 Home                |                                                                                                    |                           | Click "book now" to                                                 | Clic                   | k about for information and    |                                   |                      |
| 🛗 Create A Rese       | rvation                                                                                                    | Reservation Forms         | start a new reservation                                             | boo                    | oking rules for this template  |                                   |                      |
| My Events             |                                                                                                    |                           | Express Reservations                                                | Fi                     | III Service Reservation        | Maintenance Te                    | mplate               |
| Browse                |                                                                                                    |                           | book now about                                                      |                        | book nove about                | book now a                        | pout                 |
| Cocations             |                                                                                                    |                           |                                                                     |                        |                                |                                   |                      |
| People                |                                                                                                    |                           | Media Rooms                                                         | ine ine                | dia Services Duplication       | Pub Reservation (Hours            | from 5-10pm)<br>bout |
| Configuration         |                                                                                                    |                           |                                                                     |                        |                                |                                   |                      |
| User Securit          | ty                                                                                                    |                           | X                                                                   | Se                     | rvice Only Reservation         |                                   |                      |
| Links                 |                                                                                                    |                           |                                                                     |                        | book now about                 |                                   |                      |
| City Of Cambri        | idge Licenses                                                                                                    |                           |                                                                     |                        |                                |                                   |                      |
|                       | About The "Full S                                                                                                    | Service Reservation" Temp | late ×                                                              | About The "Full Se     | rvice Reservation" Tem         | nplate >                          |                      |
|                       | Information B                                                                                                    | ooking Rules              |                                                                     | Information Bo         | oking Rules                    | Ň                                 |                      |
|                       | Full Service Reservations can be made up to 5:00 PM four (4) business days<br>event date. Use this template for events that require services (catering, media su |                           | four (4) business days prior to<br>vices (catering, media services, | Maximum number of      | bookings allowed per reservati | ion <b>1100</b>                   |                      |
|                       | and/or room setup) (                                                                                                    | or that are recurring.    |                                                                     | Cancellation cutoff ho | urs                            | 72                                |                      |
|                       |                                                                                                    |                           |                                                                     | Cancel booking in pro  | gress                          | No                                |                      |
|                       |                                                                                                    |                           |                                                                     | End booking in progre  | :55                            | No                                |                      |
|                       |                                                                                                    |                           |                                                                     | Only allow new booking | ngs within this number of days | ; O                               |                      |
|                       |                                                                                                    |                           |                                                                     | New booking cutoff ti  | ne                             | 5:00 PM                           |                      |
|                       |                                                                                                    |                           |                                                                     | New booking cutoff n   | umber of <mark>days</mark>     | 4                                 |                      |
|                       |                                                                                                    | Bo                        | ok Now With This Template                                           |                        | E                              | Book Now With This Template Close | 1                    |

## Create a Reservation (continued)

Enter your desired date and time to begin creating a reservation. Recurring meetings will be covered on the next page.

Enter the Number of People you anticipate will attend your event, to produce search results. This is a required step. You may also entered preferred setup types

To request a space, click the Plus icon beside the room name. Clicking on the room name will display information about the room.

You may add several rooms to your request before moving to the next step. Click Next Step when you are ready to proceed.

| × Full Service Reservation 🚯                                                                                                    | 24                |           | Click Next S                | tep when you're read      | y to procee | d <del>-</del> | ~   | Next Step         |
|----------------------------------------------------------------------------------------------------|-------------------|-----------|-----------------------------|---------------------------|-------------|----------------|-----|-------------------|
| To start a reservation, enter your desired date and time                                                                                 |                   | Selected  | Rooms                       |                           |             |                |     |                   |
| New Booking for Fri Jun 28, 2024                                                                                                    | osequent page     | Your sele | ected Rooms will appear her | e.                        |             |                |     | Ĩ                 |
| Date & Time Delected Rooms                                                                                                    |                   | Room Se   | earch Results               |                           |             |                |     |                   |
| Date * Your selected Rooms will appear here.                                                                                             | n.                | List      | Schedule                    |                           |             |                |     |                   |
| Fri 06/28/2024 🗮 Recurrence Room Search Results                                                                                          |                   | Favor     | ite                         |                           | Find A F    | Room           |     | Search            |
| Start Time * End Time * Rooms matching your search criteria will appea                                                                   | ar here.          | only.     | 15                          |                           |             |                |     |                   |
| Create booking in this time tone                                                                                                    |                   |           | Room                        | Location                  | Floor       | ΤZ             | Сар | Filter Match<br>Ƴ |
| Eastern Time                                                                                                    | e                 | Room      | s You Can Request           |                           |             |                |     |                   |
| Locations Add/Remove                                                                                                    |                   | 0         | 1010 Classroom              | WCC                       | 1st Floor   | ET             | 86  |                   |
| (an)                                                                                                    |                   | 0         | 1023 Classroom              | WCC                       | 1st Floor   | ET             | 86  |                   |
| Search<br>If you have a specific type of setup in<br>mind, enter it here.                                                                | B                 | 0         | 2019 Milstein West A        | WCC                       | 2nd Floor   | ET             | 200 |                   |
| Setup Types Add/Remove                                                                                                    |                   | 0         | 2019 Milstein West AB       | WCC                       | 2nd Floor   | ET             | 400 |                   |
| (no preference)                                                                                                    |                   | 0         | 2019 Milstein West B        | WCC                       | 2nd Floor   | ET             | 200 |                   |
| Number of People           1         Enter the number of people you experimentation of the best results for your events for your events. | ect to attend (to | 0         | Click + to add any room:    | s you want to your res    | ervation    | ET             | 28  |                   |
| Search                                                                                                    |                   | Q         | 214 Room                    | Reginald F. Lewis<br>Hall | 2nd Floor   | ET             | 28  |                   |
| I Know What Room I Want     Click search to see updated results                                                                          |                   | 0         | 3007 Room                   | WCC                       | 3rd Floor   | ET             | 36  |                   |
|                                                                                                    |                   | 0         | 3019 Classroom              | WCC                       | 3rd Floor   | ET             | 50  |                   |
|                                                                                                    |                   | 0         | 4059 Room                   | wcc                       | 4th Floor   | FT             | 28  |                   |

#### Recurrences

Clicking recurrence for a new booking will open a pop up window allowing you to enter details of the recurrence.

After clicking Apply Recurrence, available rooms will be noted including a fraction with the denominator being the number of dates you have requested. The numerator will indicate how many of the requested dates that room is available for. Clicking on the fraction will provide details of which dates are unavailable.

As you select dates, the denominator will change to show how many dates you still need to book and room availability will update automatically for just the remaining dates that are needed. Continue to add rooms until all rooms are accounted for or you decide to skip remaining dates.

| Recurrence                                                                                                    |                                                                                                    | Date & Time                                                                                                    |
|----------------------------------------------------------------------------------------------------|----------------------------------------------------------------------------------------------------|----------------------------------------------------------------------------------------------------|
| Repeats     Daily     Remove Recurrence            • Every           1         day(s)                                                        |                                                                                                    | Occurs every day, effective Fri Jun 28, 2024 until Fr<br>Aug 2, 2024 from 8:00 AM to 9:00 AM Eastern<br>Time. (36 occurrences) |
| O Weekdays Only                                                                                                    |                                                                                                    | Recurrence                                                                                                    |
| Start Date     Fri 06/28/2024            e End Date     Sat 06/29/2024            O Number Of Occurrences           1         occurrences(s) | Unavailable Dates & Times<br>2019 Milstein West AB is unavailable for the occurrences shown below.                    | × Locations Add/Remove<br>(all)                                                                                                |
| Start Time End Time                                                                                                    | Wed 08/02/2017 3:15 PM - 10:45 PM Window Washing Calegar, Marcus<br>6:30 PM - 10:45 PM Window Washing Calegar, Marcus | Search                                                                                                    |
| 8:00 AM O 9:00 AM O Create booking in this time zone Eastern Time Apply Recurrence Close                                                     | Wed 08/09/2017 6:15 AM - 10:45 PM Window Washing Calegar, Marcus                                                      | se                                                                                                    |
| Rooms You Can Request                                                                                                    | These numbers show how many recurrence<br>Clicking the number will provide detail of wh                               | es the room is available for.<br>Nich dates are not available                                                                  |
| 120 Meeting Room                                                                                                    | 3/3 Areeda Hall 1st Floor                                                                                             | ET 12                                                                                                    |
| <ul> <li>2019 Milstein West AB</li> </ul>                                                                                                    | 1/3 WCC 2nd Floor                                                                                                    | ET 400                                                                                                    |
|                                                                                                    |                                                                                                    |                                                                                                    |
|                                                                                                    |                                                                                                    |                                                                                                    |

## Setup Services

After choosing your room, you may have the opportunity to add setup services (depending on the reservation type). This is optional at this time, you will have the opportunity to add setup services again later.

Click on the equipment you would like to order. In the pop up window, select the quantity and enter any pertinent notes, then click OK.

Requested services will appear in the right-hand column. Click the blue circle at left to remove a requested service. Click the blue pencil at right to edit a requested service.

Click Next Step when you are done entering setup services.

| × Service Only Reservation 🔒                       | 1 Service Availability                                                                                                    | 2 Services 3 Reservation Details                                                             | Create Reservation   |
|----------------------------------------------------|----------------------------------------------------------------------------------------------------|----------------------------------------------------------------------------------------------|----------------------|
| Services For Your Reservation                      |                                                                                                    | Requested items will appear under this column                                                | Next Step            |
| Setup Services                                     |                                                                                                    | Services Summary                                                                             |                      |
| Table                                              |                                                                                                    | Setup Services                                                                               |                      |
| Food Table Click on an item you want to requ       | uest, this will open a pop-up window with details                                                                                  | O 1 Food Table Click                                                                         | here to edit an item |
| Cleaning                                           |                                                                                                    | Click here to                                                                                |                      |
| Extra compost bags                                 | Extra recycling bags                                                                                                    | item                                                                                         |                      |
| Extra trash bags                                   |                                                                                                    |                                                                                              |                      |
| Setup Instructions                                 | Food Table                                                                                                    |                                                                                              | ×                    |
| Please provide additional setup instructions here: | 30" x 72" 30" x 96" If ordering Harvard Univ<br>HUDS office to confirm size and number of<br>1 <b>Formula Special Instructions</b> | <i>r</i> ersity Dining Services catering, first consult wi<br>tables needed then order here. | ith                  |
|                                                    |                                                                                                    | ОК Са                                                                                        | ncel                 |

### **Reservation Details**

Fields for the reservation details should look a little different in MyRooms now. One big change is the Event Sponsor field, where you will search for and populate an individual or group. You will also populate the Primary Event Contact field. Any field on this form with a red border is required before the reservation can be created.

Once all fields are completed, click Create Reservation.

| x Full Service Reservation I Rooms 2 Reservation Details           Reservation Details | H My Cart (0) Create Reservation |
|----------------------------------------------------------------------------------------|----------------------------------|
| Reservation Details                                                                    |                                  |
|                                                                                        |                                  |
| Event Details                                                                          |                                  |
| Event Name *     Event Type *       Meeting     ✓                                      |                                  |
| Event Sponsor Details                                                                  |                                  |
| Event Sponsor *                                                                        |                                  |
| Primary Event Contact                                                                  |                                  |
| Additional Information                                                                 |                                  |
| Provide a brief summary of your event *                                                |                                  |
| Will your event include controversial subject matter, speaker(s) and/or                |                                  |
| Choose one                                                                             |                                  |
| Will food and/or beverage be present at your event? *                                  |                                  |
| Choose one v                                                                           |                                  |
|                                                                                        |                                  |

## Reservation Created

Congratulations! You have completed a room reservation.

Click on "Edit this reservation" to check the spaces you have reserved or to request AV and Catering services.

| HARVARD Create A             | Reservation                                        |                                                                                                    |          |
|------------------------------|----------------------------------------------------|----------------------------------------------------------------------------------------------------|----------|
| A Home                       |                                                    | Help ×                                                                                                    |          |
| Create A Reservation         | Reservation Created                                | You have successfully completed your reservation. Thank you for using the Harvard Law School online scheduling system.   |          |
| A My Events                  | What would you like to do now? Add to my calendar. | After closing this window, click "edit this reservation" to review your event and/or to add catering and media services. |          |
| Browse                       | Edit this reservation.                             | ОК                                                                                                    |          |
| <b>Q</b> Locations           | After clearing the modal window you                |                                                                                                    | <u>`</u> |
| 🎍 People                     | can add Catering and Audiovisual                   |                                                                                                    |          |
| Configuration                | services by clicking "Edit this reservation."      |                                                                                                    |          |
| 🔩 User Security              |                                                    |                                                                                                    |          |
| Links                        |                                                    |                                                                                                    |          |
| City Of Cambridge Licenses   |                                                    |                                                                                                    |          |
| Event Scheduling And Support |                                                    |                                                                                                    |          |
| Harvard University Dining Se |                                                    |                                                                                                    |          |

## Edit this reservation

Highlights of the edit reservation page include:

- You can Edit Reservation Details (e.g. the event name) or view Additional Information (e.g. billing code) in the upper left corner
- Click "Add Services" to your reservation, including catering and AV, in the upper right corner
- Add new room bookings to this reservation with "New Booking" the lower right corner
- At the bottom of the screen, you can see all current and past bookings
  - o Click the pencil icon to edit an existing booking
  - $\circ$   $\;$  Click the red circle icon to cancel a single existing booking
  - Click "Manage Services" to edit or cancel any previously requested services on that booking

| HARVARD My Events                                                    |                                                     |                                    |                    |                    |                          |            |                                        | Smith, Rebect                         |
|----------------------------------------------------------------------|-----------------------------------------------------|------------------------------------|--------------------|--------------------|--------------------------|------------|----------------------------------------|---------------------------------------|
| My Events / no thank yo           Reservation Details                | ou beginning Aug 1, 3                               | 2024 (245065)<br>You can view more | of the details you | entered when creat | ing the reservation here |            | Click Add Services to a<br>Reservation | dd AV or Catering<br>Tasks            |
| Edit Reservation Details                                             | You can edit details a                              | about the reservati                | on here            |                    |                          |            | Add Services<br>Cancel Servic          | res<br>s                              |
| Event Type                                                           |                                                     | Meetin;<br>Patel P                 | 3                  |                    |                          |            | × Cancel Res                           | servation<br>stion Summary            |
| Primary Event Contact Name                                           |                                                     | Patel, P                           | anna               |                    |                          |            | View Service<br>Send Invitati          | Availability<br>on<br>Calendar        |
| Bookings Click here<br>Current Past<br>Cancel Borkings Booking Tools | e to edit your booking(s)<br>Click here to cancel a | booking                            |                    |                    |                          |            | You can add a New Boo                  | oking here Include cancelled bookings |
| Edit Remove Da                                                       | ate ^                                               | Start Time                         | End Time           | Time Zone          | Location                 | Attendance | Setup Type                             | Status                                |
| Wiew Services Manage Services                                        | uu Aug 1, 2024                                      | 8:00 AM                            | 9:00 AM            | ET                 | WCC - 4063 Room          | 2          | Hollow Rectangle                       | ✓ Request Submitted                   |
|                                                                      | If you have already add<br>them by cicking Manage   | led setup services,<br>e Services  | you can edit       |                    |                          |            |                                        |                                       |

## Add Services

(Manage Services looks and functions similarly)

\*\*Note that only one service request may be entered at a time. For example, enter requests for breakfast and submit. Then make a new request for lunch and submit. Then make a new request for AV and submit.\*\*

Enter the estimated head count for catering and click on the check box agreeing to terms. Then click on the item you wish to order, a pop up will open.

Requested services will appear in the right-hand column. Click the blue circle to remove a requested service or the blue pencil to edit.

Click next step to submit your service request.

| HARVARD My Events                                                                                                    |                                                                                              |                                         | <ul> <li>Smith, Rebecca</li> </ul>                                                      |
|----------------------------------------------------------------------------------------------------|----------------------------------------------------------------------------------------------|-----------------------------------------|-----------------------------------------------------------------------------------------|
| <b>&lt;</b> no thank you (245065)                                                                                          |                                                                                              |                                         | Clicking Next Step will submit your service order                                       |
| Select Services                                                                                                    |                                                                                              |                                         | Next Step                                                                               |
| Catering                                                                                                    |                                                                                              | Services Summary                        |                                                                                         |
| Time Zone<br>Eastern Time                                                                                                  | This is the estimated attendance; new cateri<br>default to the number appropriate for your g | o Catering, 8:00 AM - 9:00 AM (Eastern  | n Time), New Service Request, Estimated Count: 2 🖋                                      |
| Start Time End Time                                                                                                    | Service Type Estimate                                                                        | ed Count                                | st Burrito                                                                              |
| 8:00 AM O 9:00 AM O                                                                                                    | New Service Request                                                                          |                                         |                                                                                         |
| Be sure to agree to the Terms and Conditions before continuing<br>I have read and agree to the <u>Terms and Conditions</u> |                                                                                              | Click here to remove a requested item   | Click here to edit requested items                                                      |
| ~Student Org Menu~                                                                                                    |                                                                                              | ^                                       |                                                                                         |
| ~Seasonal~                                                                                                    |                                                                                              | ^                                       |                                                                                         |
| ~Breakfast Pastries~                                                                                                    |                                                                                              | ^                                       | GE Bagel Egg and Cheese Breakfast Sandwich - \$62.00                                    |
| ~Breakfast On-The-Go~                                                                                                    |                                                                                              | ~                                       | Sold Per Dozen {12} // Scrambled Eggs, American Cheese, Gluten Free Bagel (VEG) (GF) // |
| Bacon Egg and Cheese Breakfast Sandwich                                                                                    | GF Bagel Bacon Egg and Cheese Breakfast Sandwich                                             |                                         | *Produced in a facility that may process nuts                                           |
| Turkey Sausage Breakfast Sandwich                                                                                          | GF Bagel Turkey Sausage Breakfast Sandwich                                                   | You can click on an item under Catering |                                                                                         |
| Egg and Cheese Breakfast Sandwich                                                                                          | GF Bagel Egg and Cheese Breakfast Sandwich                                                   | or Media Services to view more          | Special Instructions                                                                    |
| Classic Breakfast Burrito                                                                                                  | GF Classic Breakfast Burrito                                                                 | intormation in a pop-up window          | D                                                                                       |
| Veggie Breakfast Burrito                                                                                                   | GF Veggie Breakfast Burrito                                                                  |                                         |                                                                                         |
| Vegan Breakfast Burrito                                                                                                    | GF Vegan Breakfast Burrito                                                                   |                                         | OK Cancel                                                                               |
| Greek Yogurt Parfaits                                                                                                    | Chobani Greek Yogurt                                                                         |                                         |                                                                                         |
| Whole Fruit                                                                                                    | Kosher Breakfast On-The- Go                                                                  |                                         |                                                                                         |

We hope that this brief tutorial will help you navigate the new look of MyRooms. If you have questions, please contact the Office of Event Scheduling and support:

## Office of Event Scheduling and Support

events@law.harvard.edu

617-495-3129